# Inducción Personal en Prácticas Formativas

E.S.E Hospital Manuel Uribe Ángel Gestión del Conocimiento Docencia servicio

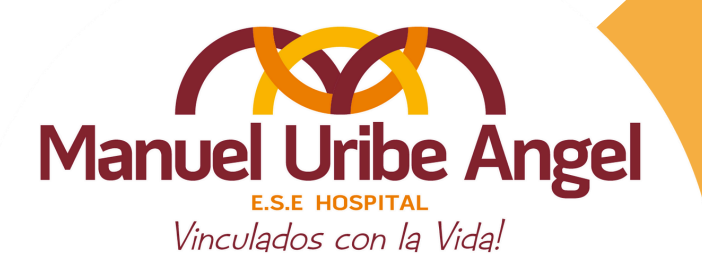

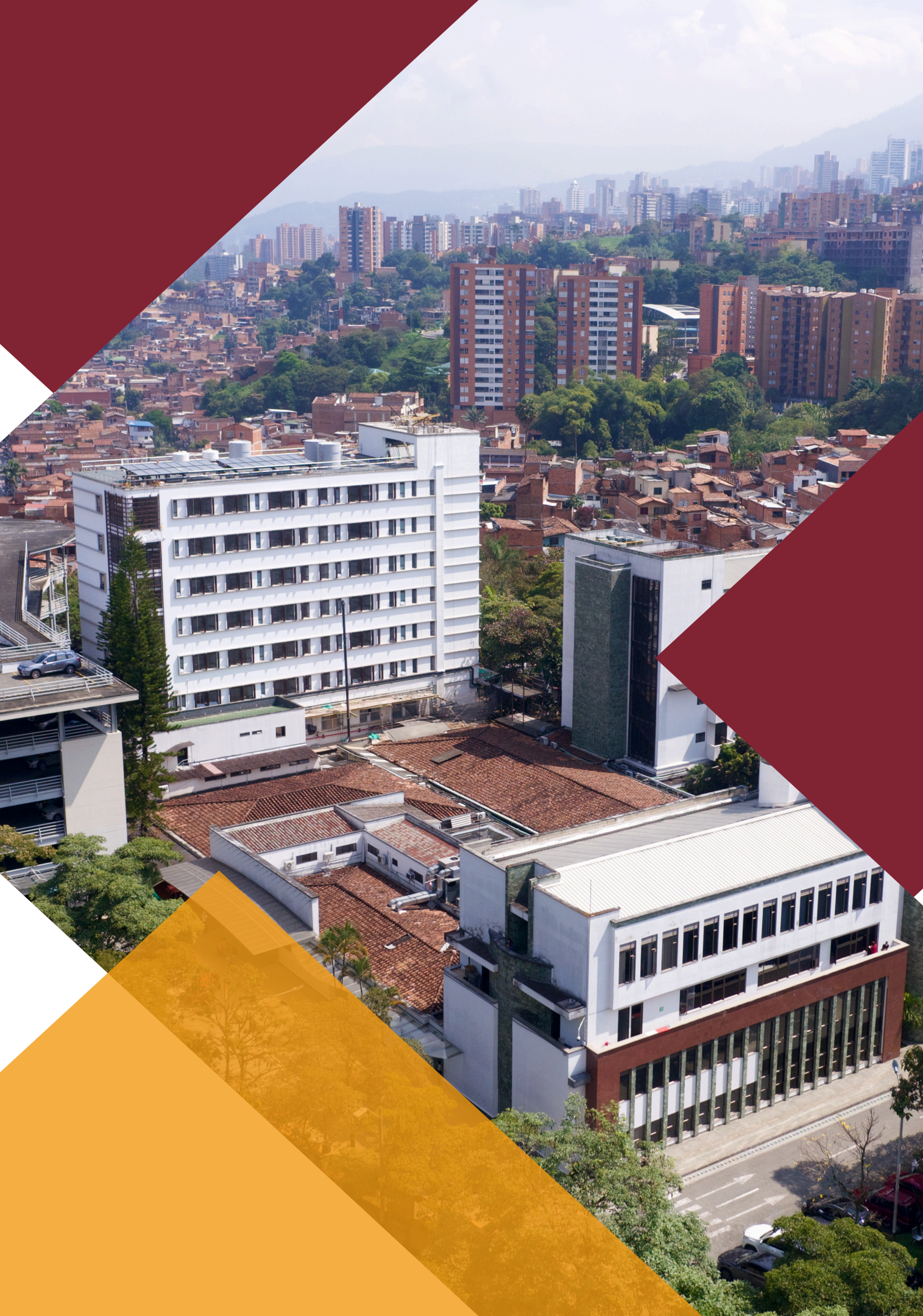

## Instructivo de creación de usuario en plataforma HMUA

1. Ingresar a la página web del hospital www.hospitalmua.gov.co

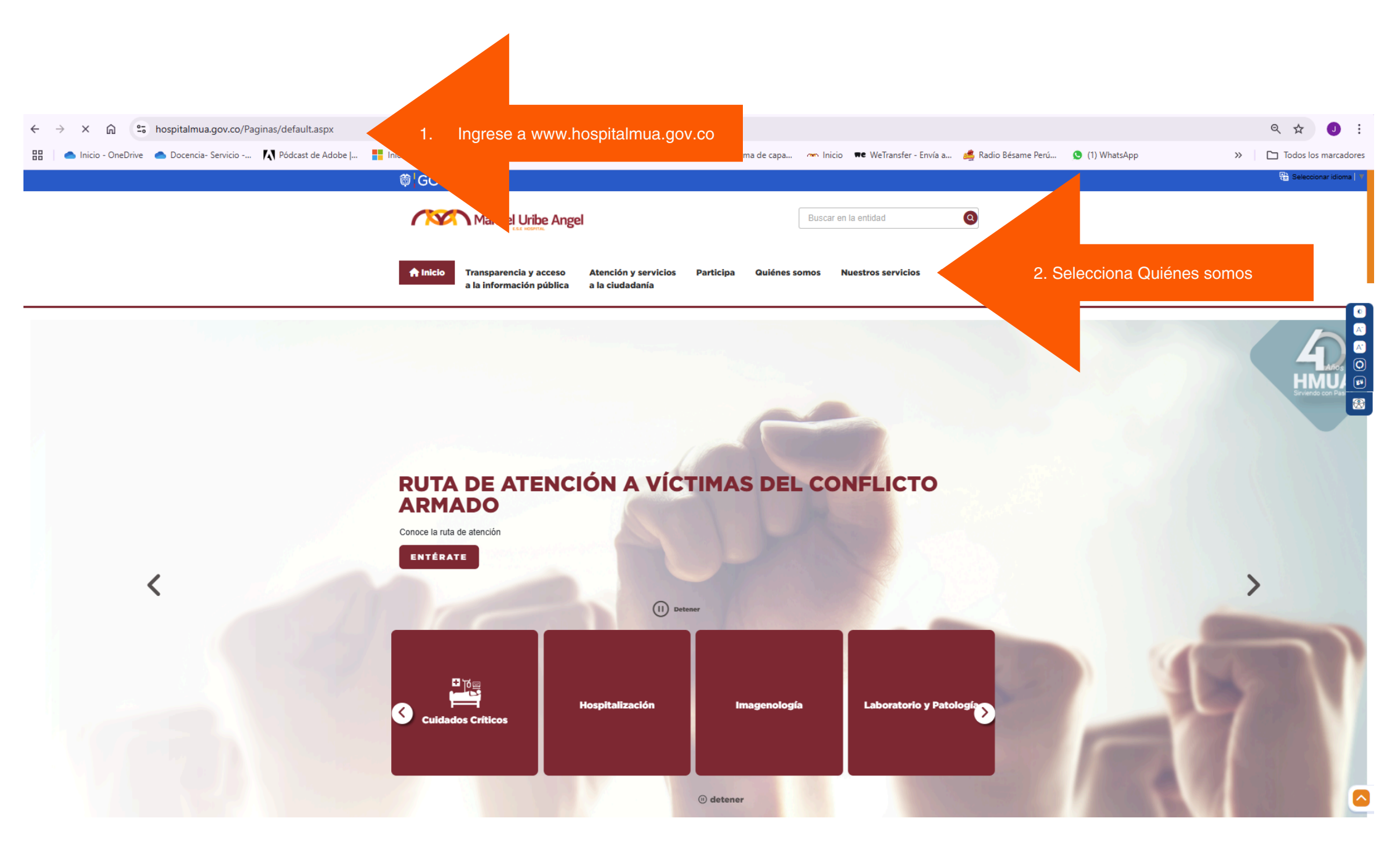

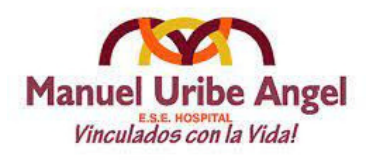

## Instructivo de creación de usuario en plataforma HMUA

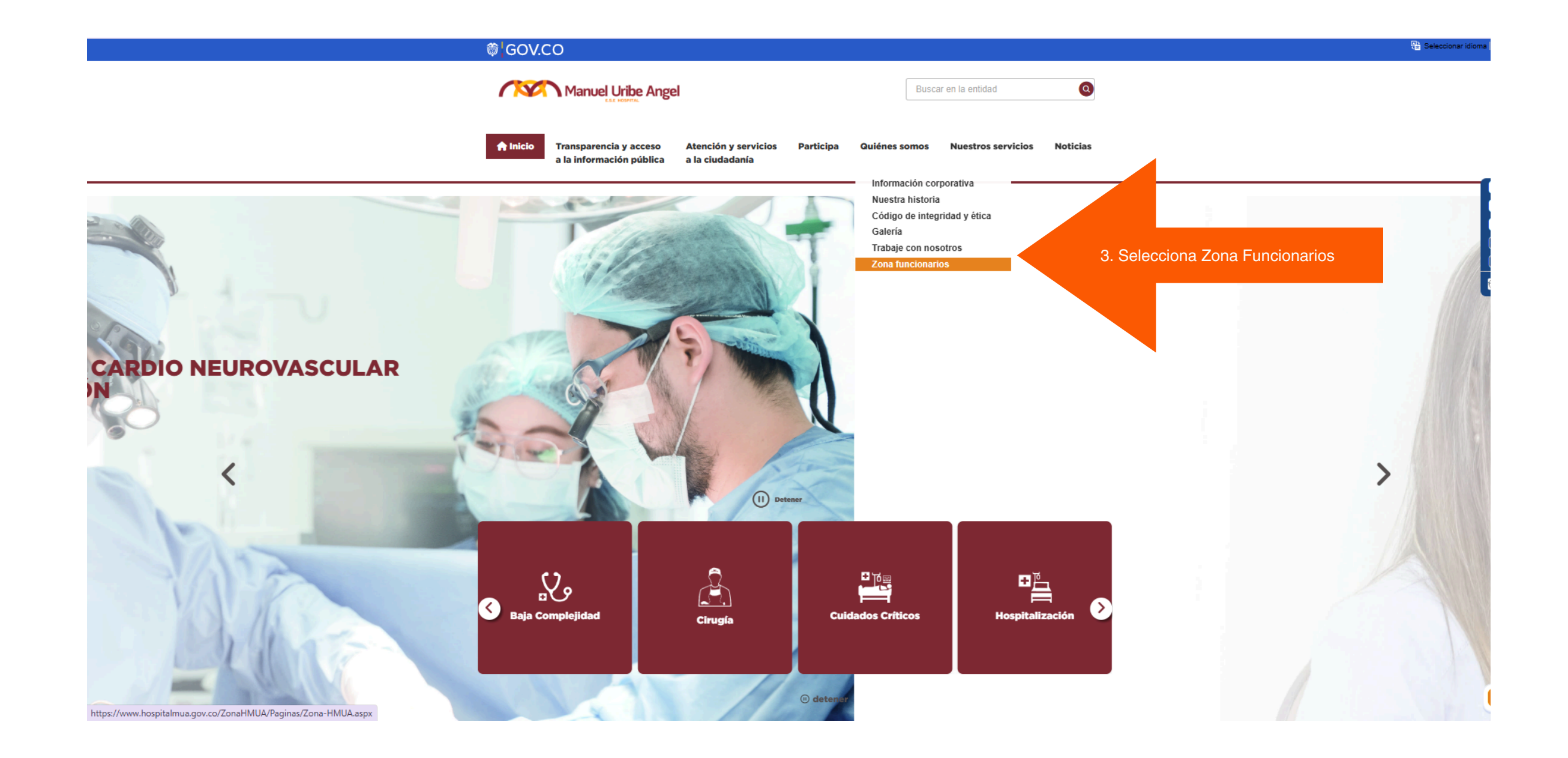

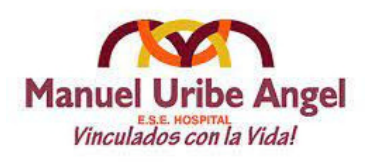

## Instructivo de creación de usuario en plataforma HMUA

#### 4. Seleccione plataforma de capacitaciones luego dar clic en ingresar

#### 5. Seleccione Acceder en la parte superior derecha

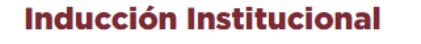

La Gerencia y el equipo de Talento Humano le ofrece una cordial bienvenida y le brinda este espacio donde encontrara la plataforma de capacitación virtual de la E.S.E. y el programa de inducción para estudiantes, contratistas y proveedores, con el objetivo de fortalecer las competencias y brindar un mayor conocimiento de nuestra Institución

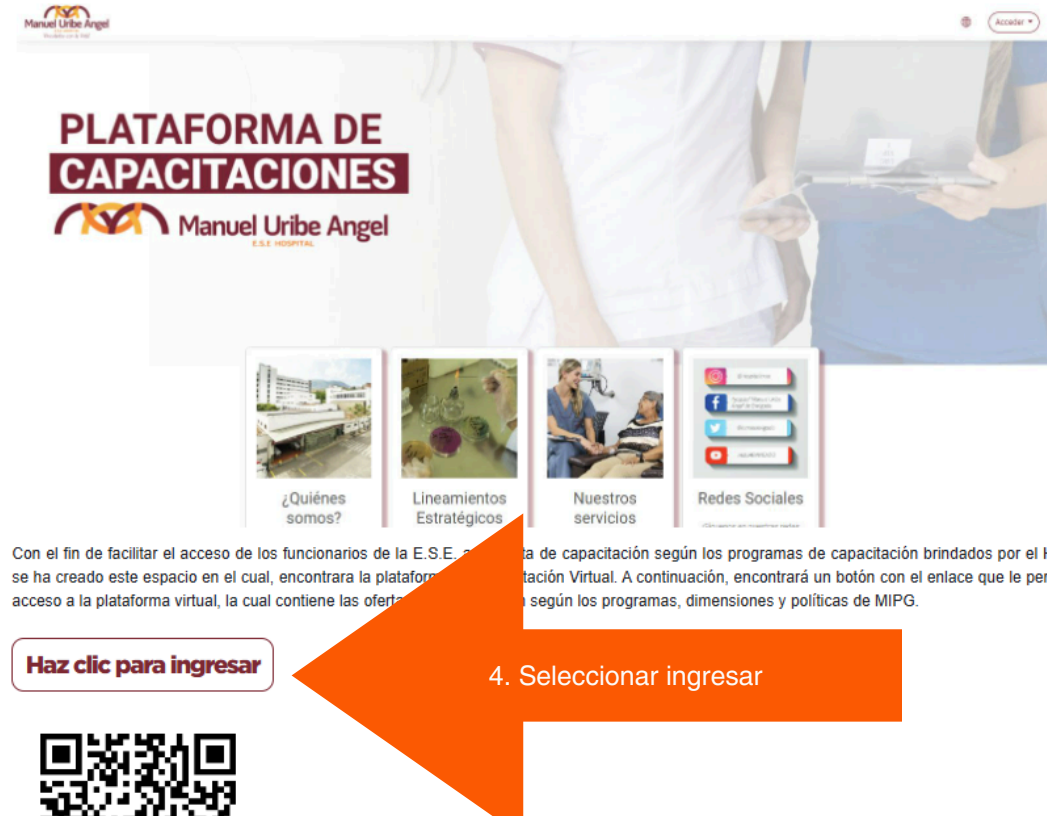

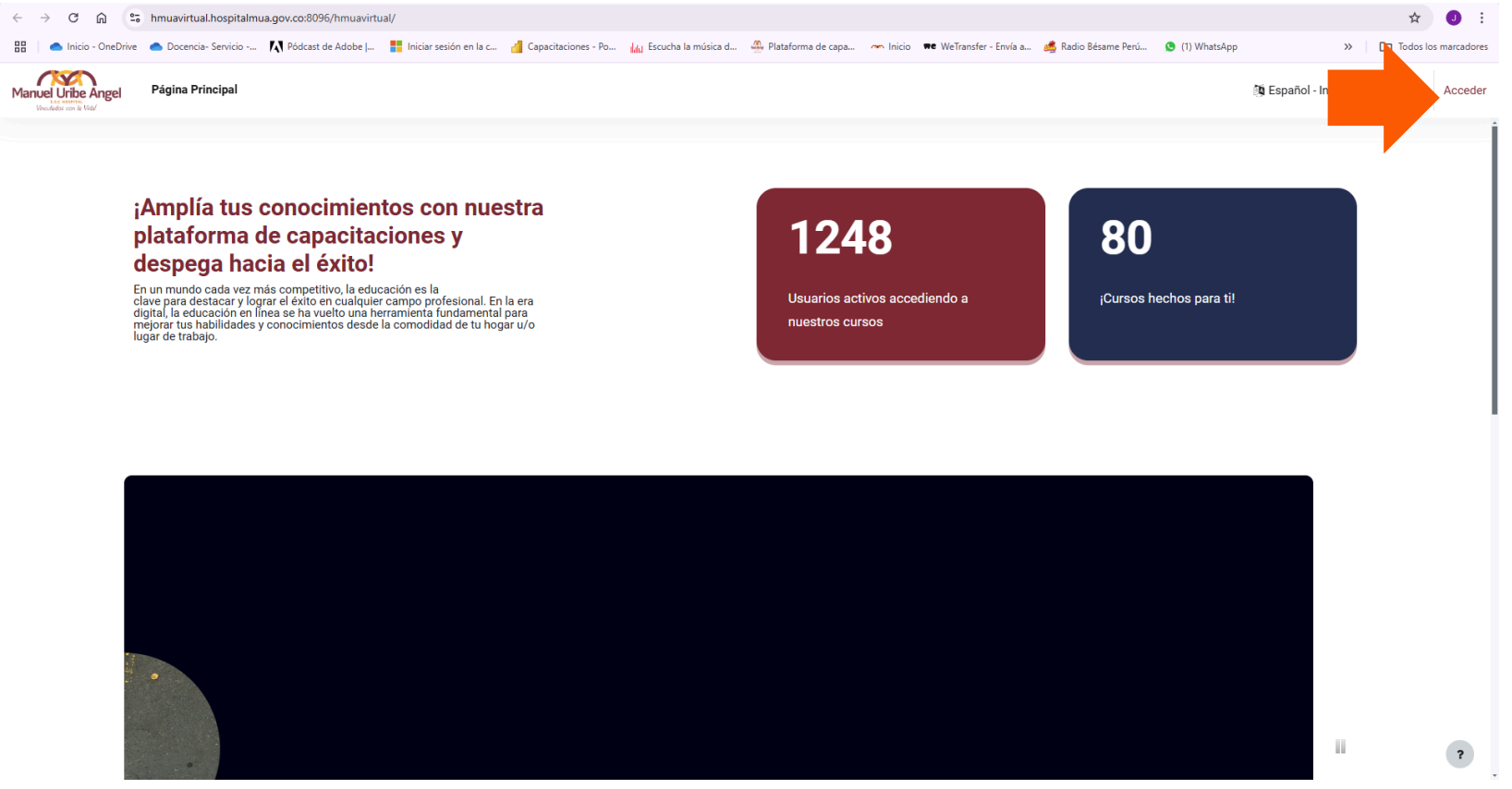

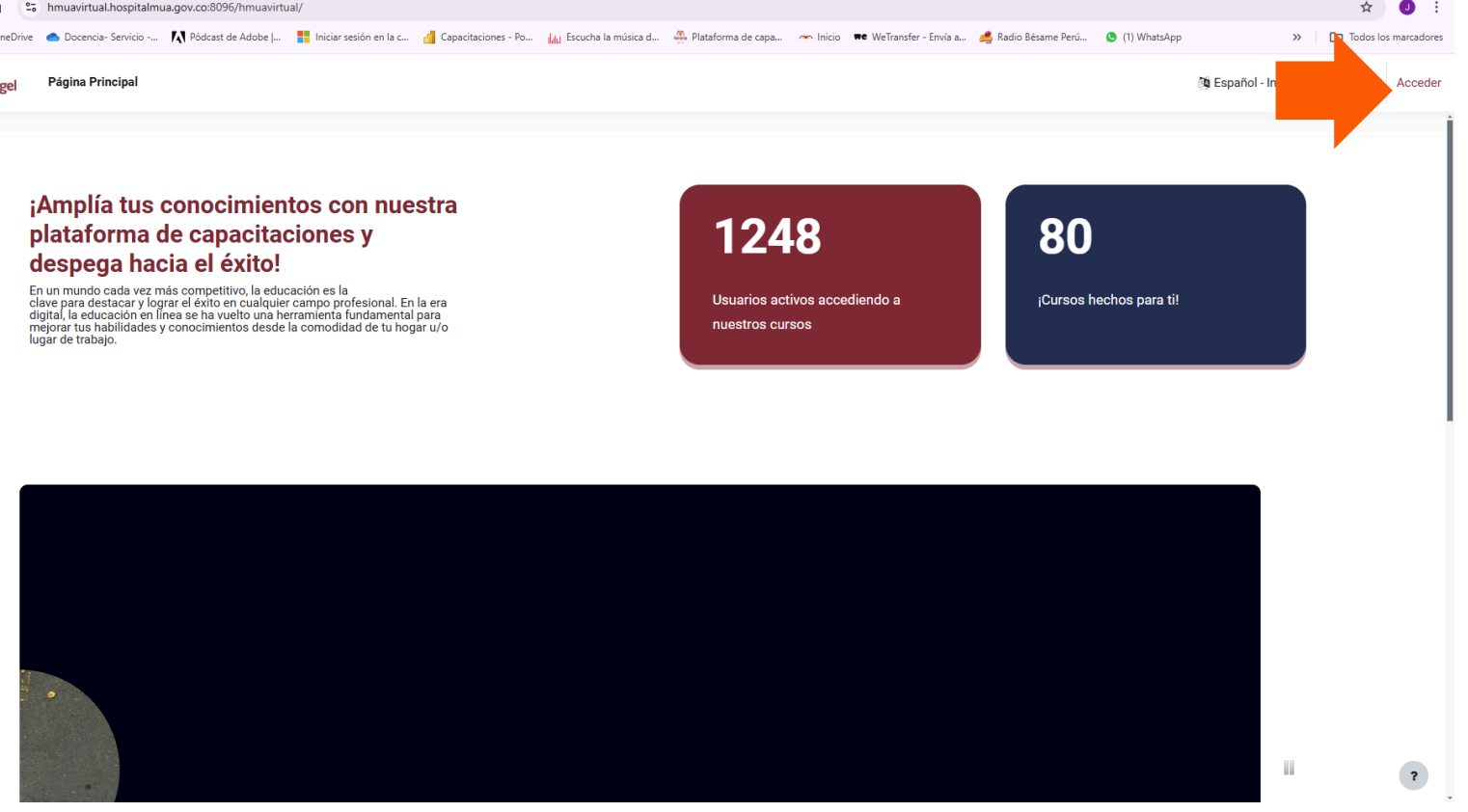

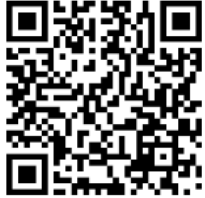

a de capacitación según los programas de capacitación brindados por el Hospital, tación Virtual. A continuación, encontrará un botón con el enlace que le permitirá el

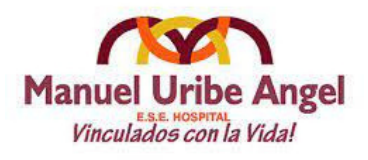

## Instructivo de creación de usuario en plataforma HMUA

6. Selecciona crear cuenta nueva

7. Diligencie el formulario que aparece a continuación, todos los campos con asterisco rojo son obligatorios

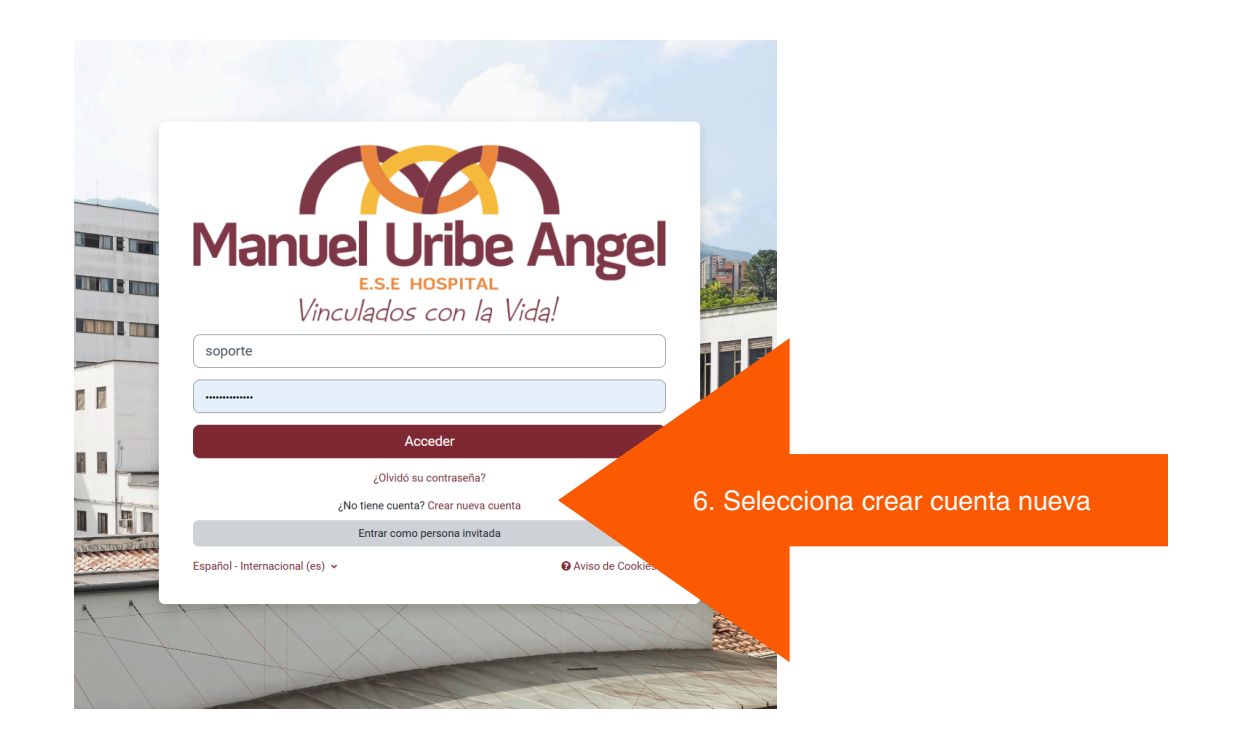

|         | Nueva cuenta                                                                                                    |
|---------|----------------------------------------------------------------------------------------------------|
|         | Nombre de usuario ()                                                                                                    |
|         |                                                                                                    |
|         | La contraseña debería tener al menos 12 caract<br>al menos 7 minúscula(s), al menos 3 mayúscula<br>no alfanuméricos como º, ·, o # |
|         | Contraseña 0                                                                                                    |
|         |                                                                                                    |
|         | Dirección de correo 0                                                                                                    |
|         | Correo (de nuevo) 0                                                                                                    |
| Te.     | Nombre 0                                                                                                    |
| and the |                                                                                                    |
|         | Apellido(s) 0                                                                                                    |
|         | Ciudad                                                                                                    |
| 27      |                                                                                                    |
|         | Pais                                                                                                    |
|         | Seleccione su país                                                                                                    |
|         | ✓ Datos del HMUA                                                                                                    |
|         | Documento de identificación <b>O</b>                                                                                               |
|         | Perfil O                                                                                                    |
| P       | Elegir () +                                                                                                    |
|         | Macro Proceso ()                                                                                                    |
|         | Eegir *                                                                                                    |
| T       | Cargo 0                                                                                                    |
| and a   | Empresa 0                                                                                                    |
|         | Elegir +                                                                                                    |
| -       | Pregunta de seguridad 👔                                                                                                    |
|         | No soy un robot                                                                                                    |
|         | ✓ Acuerdo con las Condic                                                                                                    |
|         | Haga clic aquí para leer el acuerdo con las cond                                                                                   |
|         | Entiendo y estoy de acuerdo                                                                                                    |
|         | Crear cuenta Cancelar                                                                                                    |
|         |                                                                                                    |

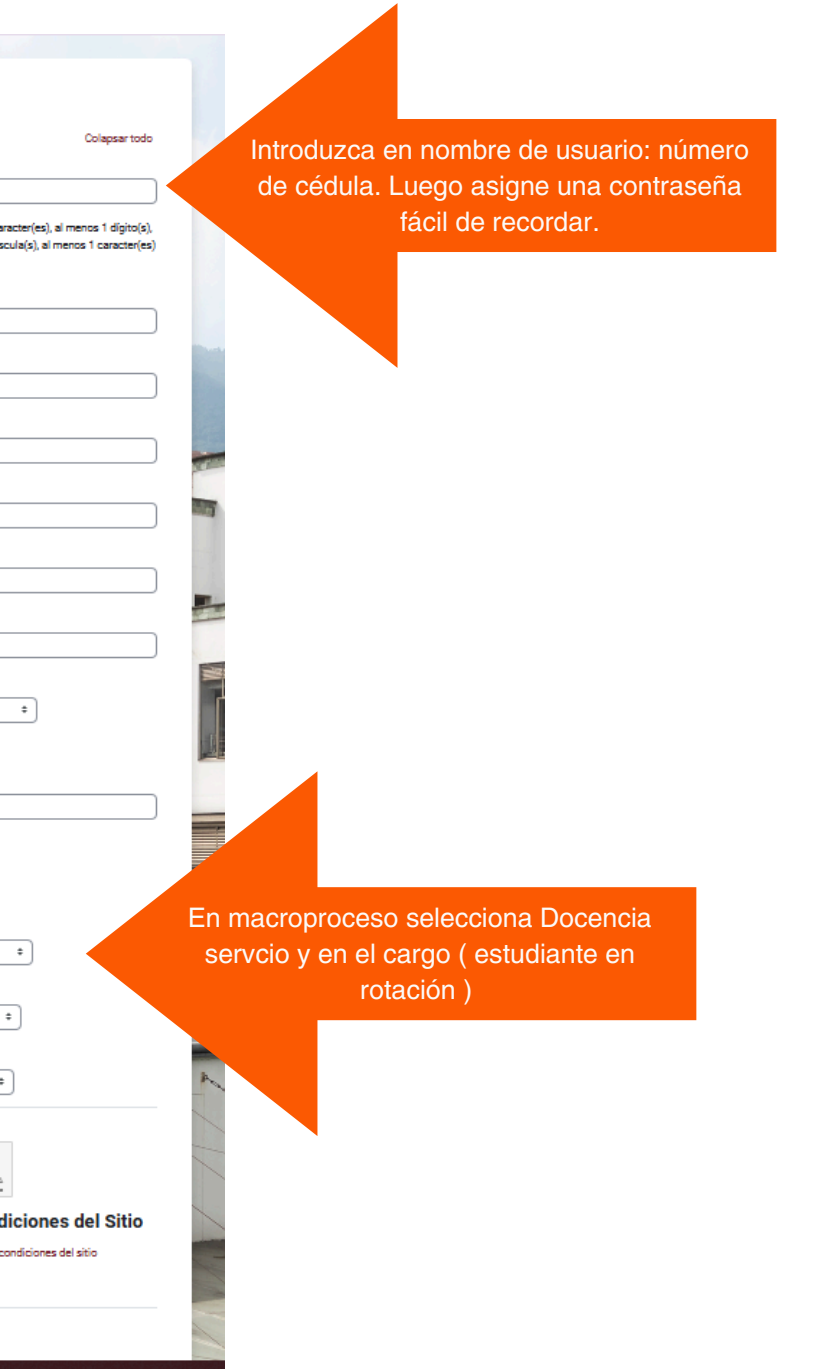

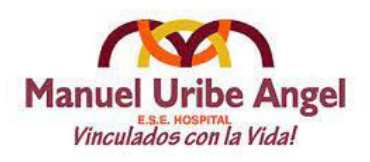

### Instructivo de ingreso a plataforma **HMUA**

1. Selecciona acceder

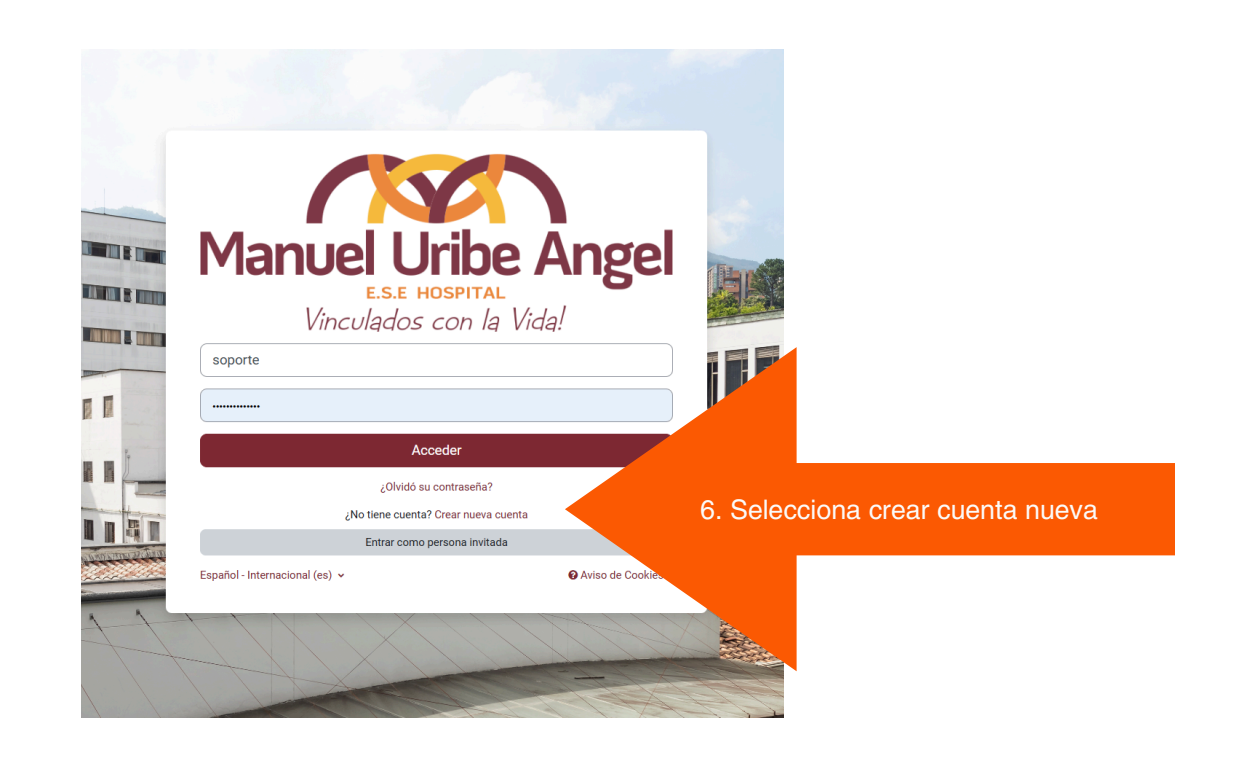

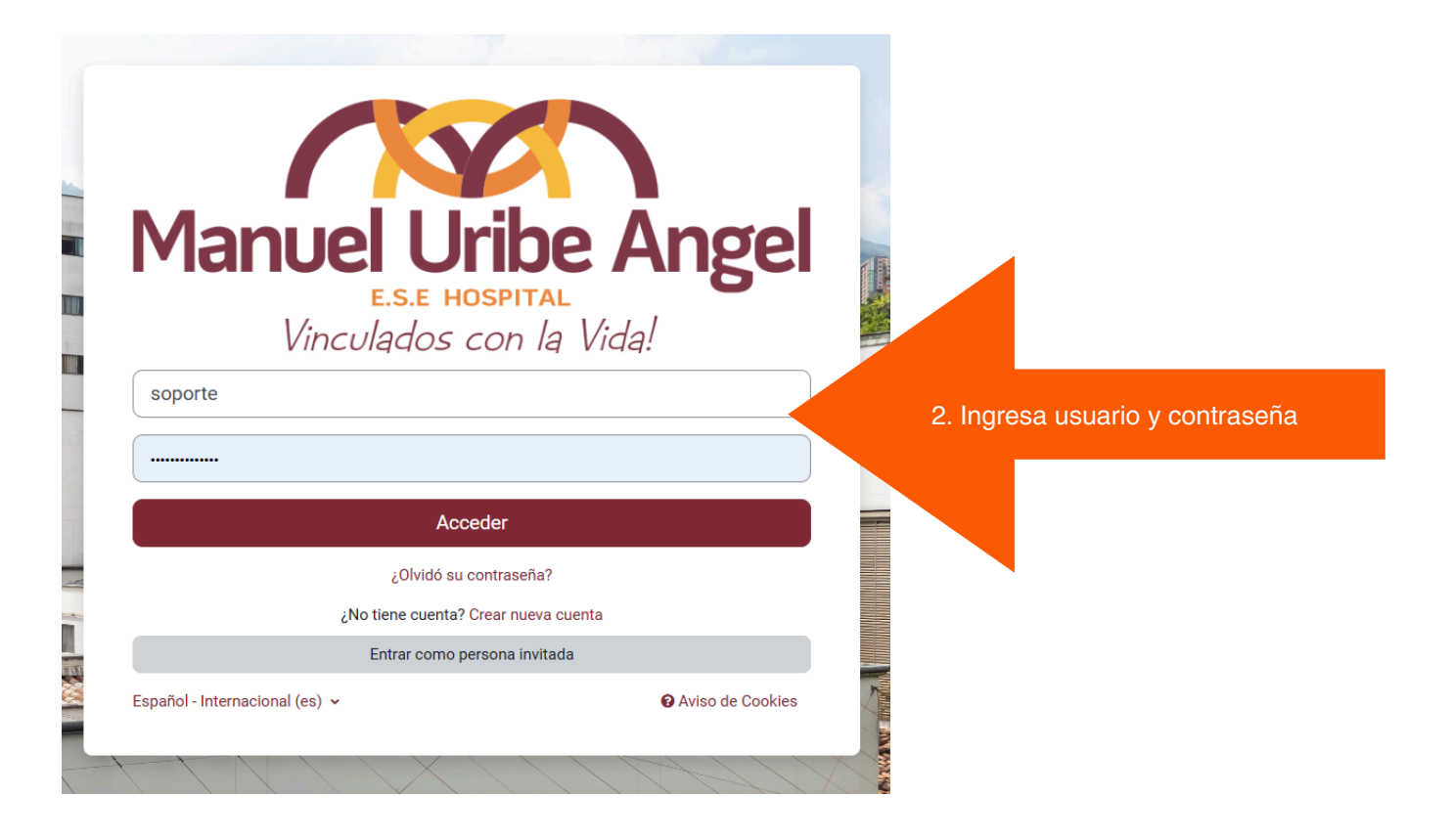

#### 2. Ingresa usuario y contraseña

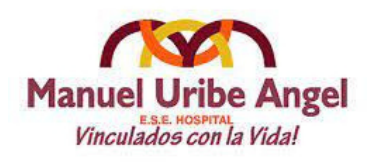

## Instructivo de ingreso a plataforma **HMUA**

#### 3. Selecciona pagina principal y luego inducción estudiantes

5. Selecciona automatricularme

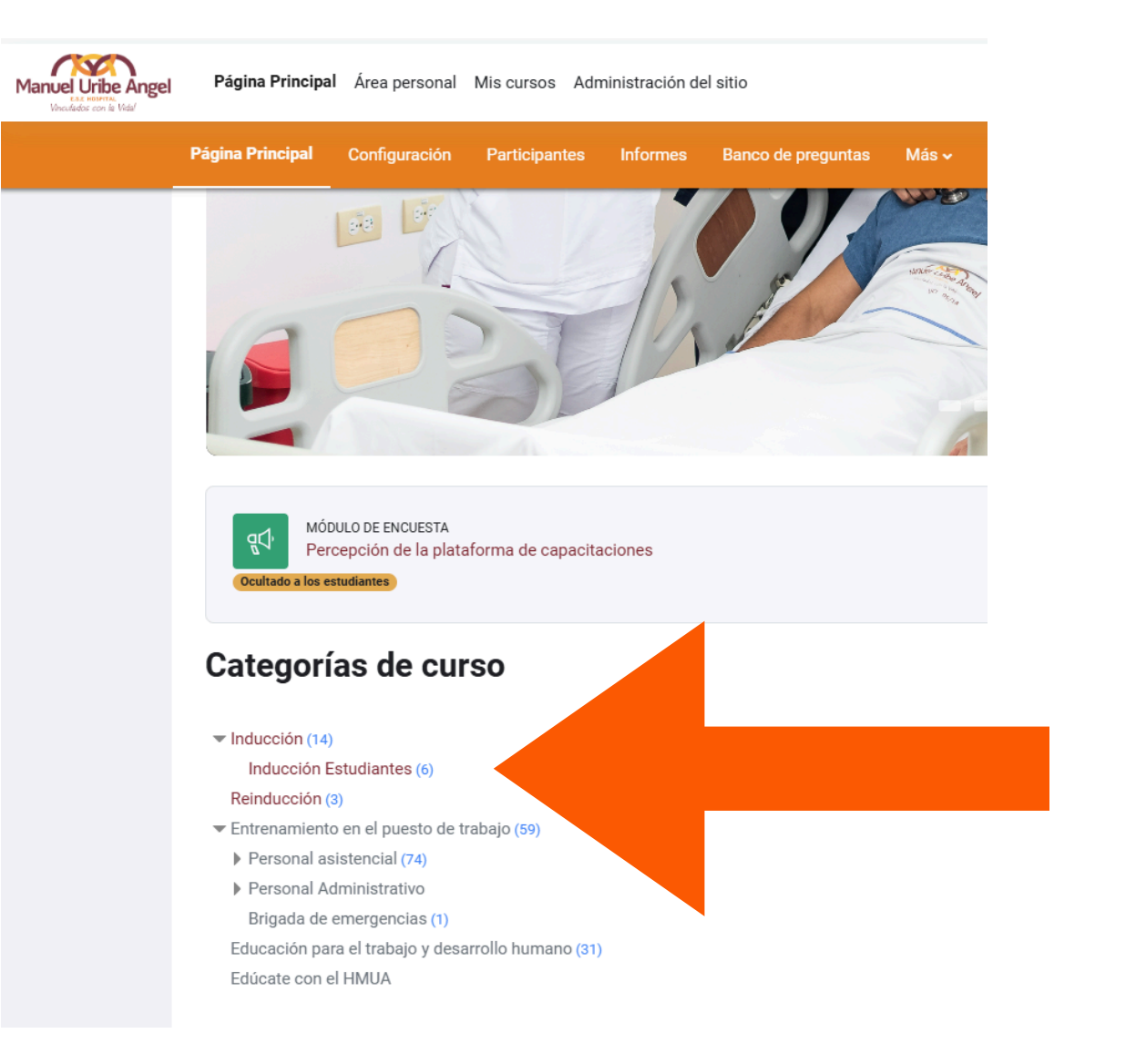

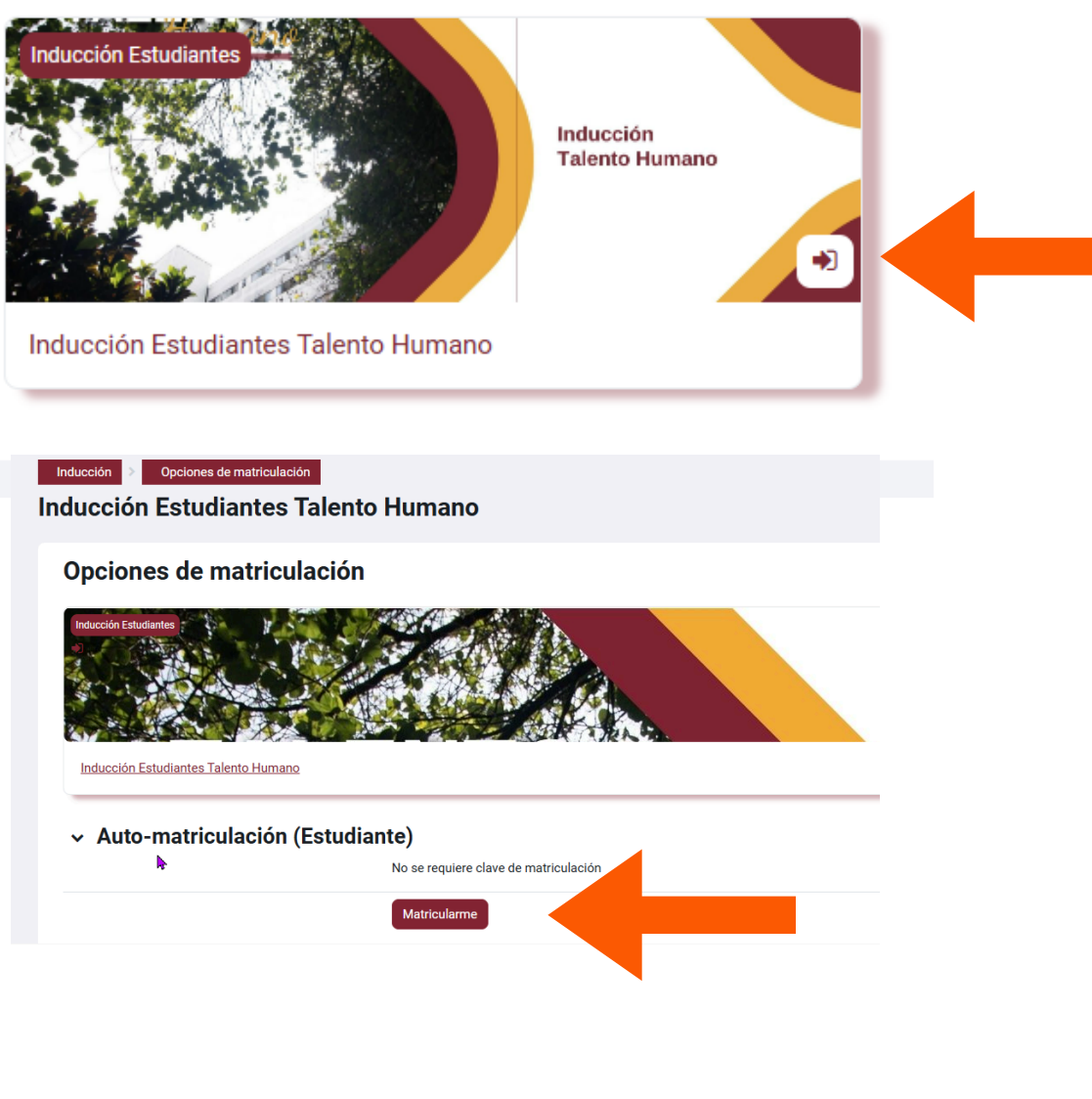

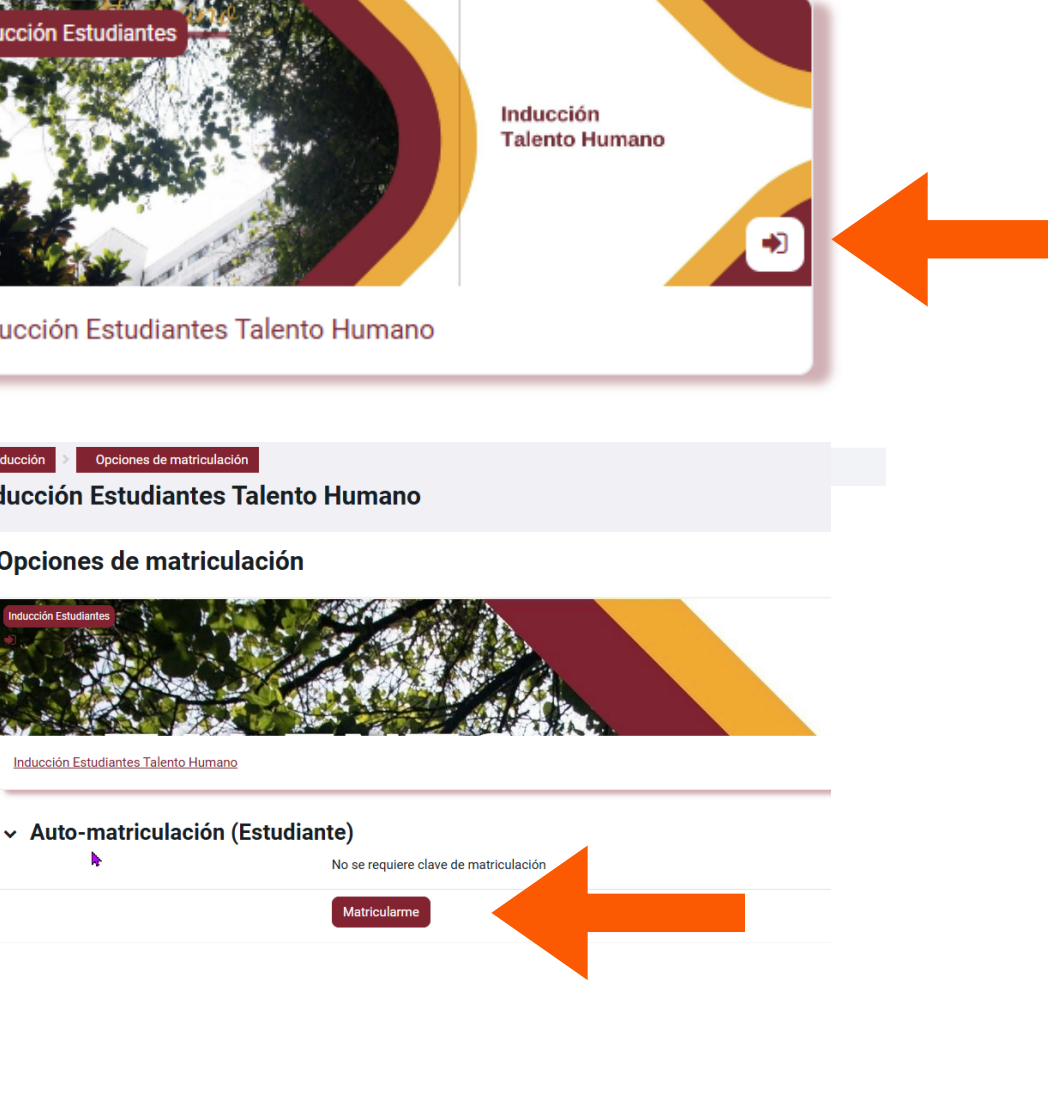

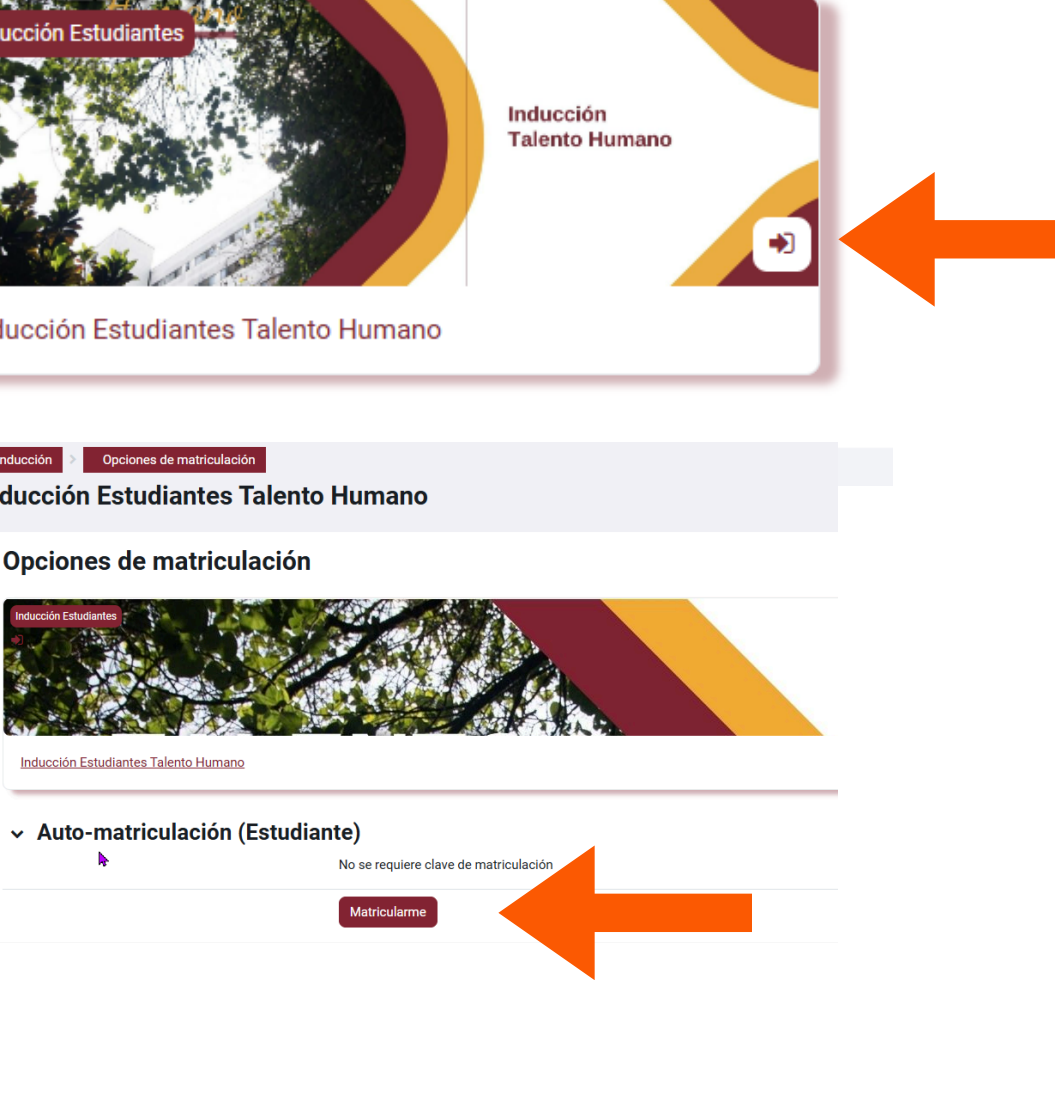

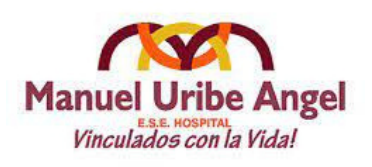

## Instructivo de ingreso a plataforma HMUA

4. Desarrolla todas las actividades o recursos mostrados en el curso y descargue el certificado.

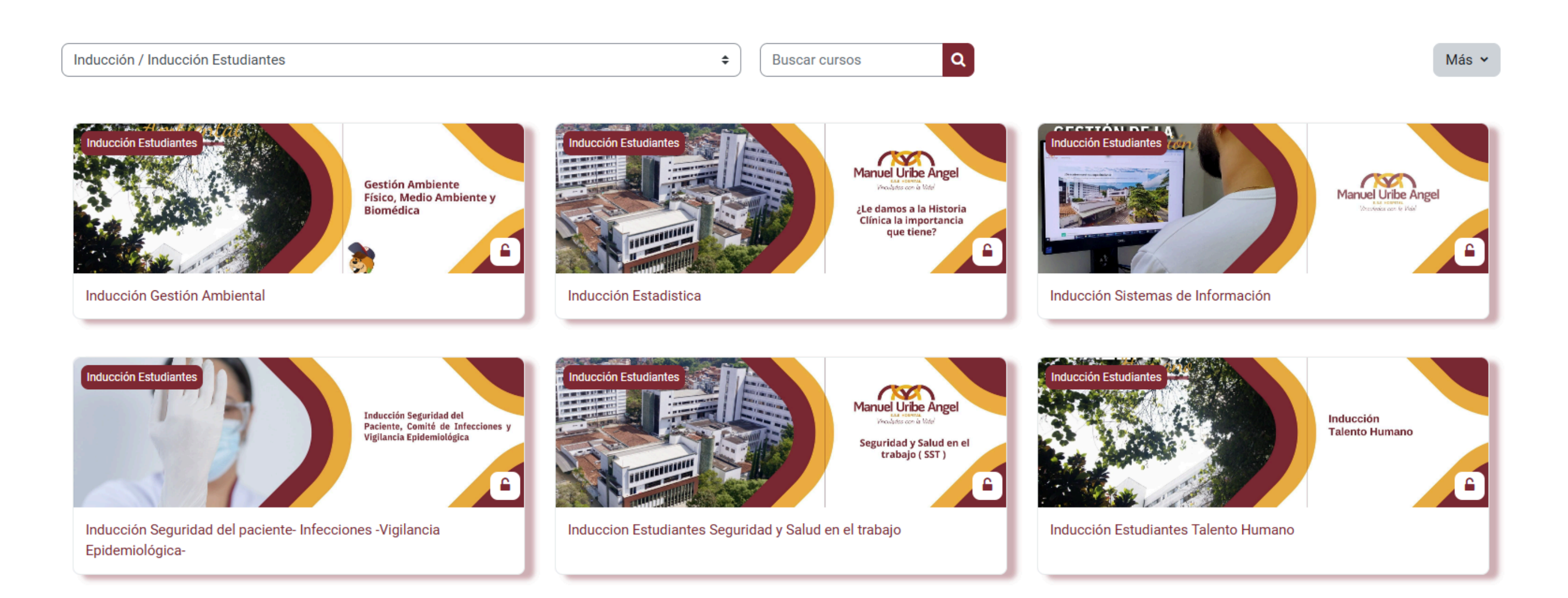

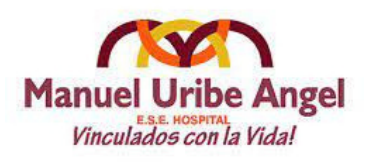

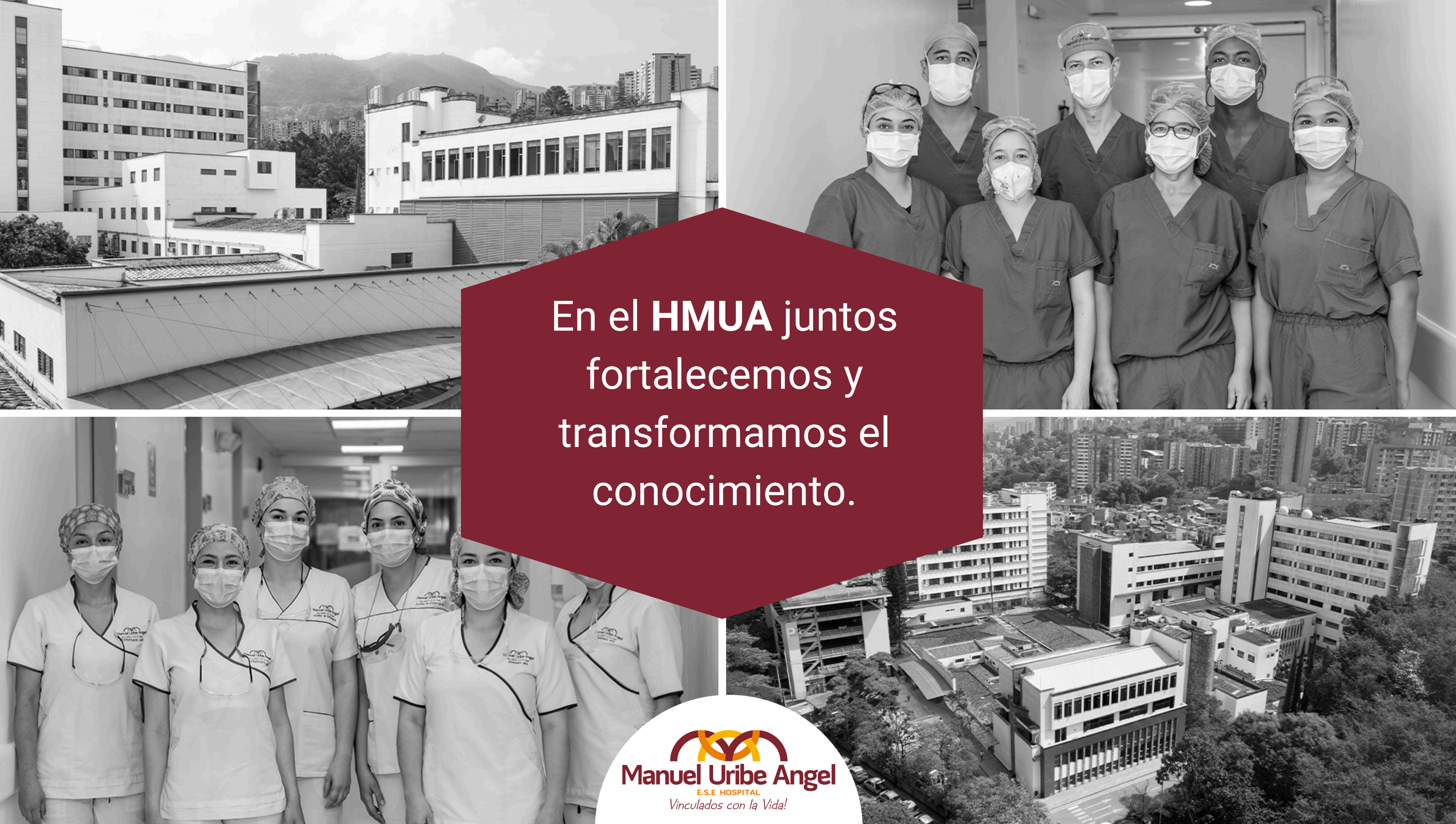

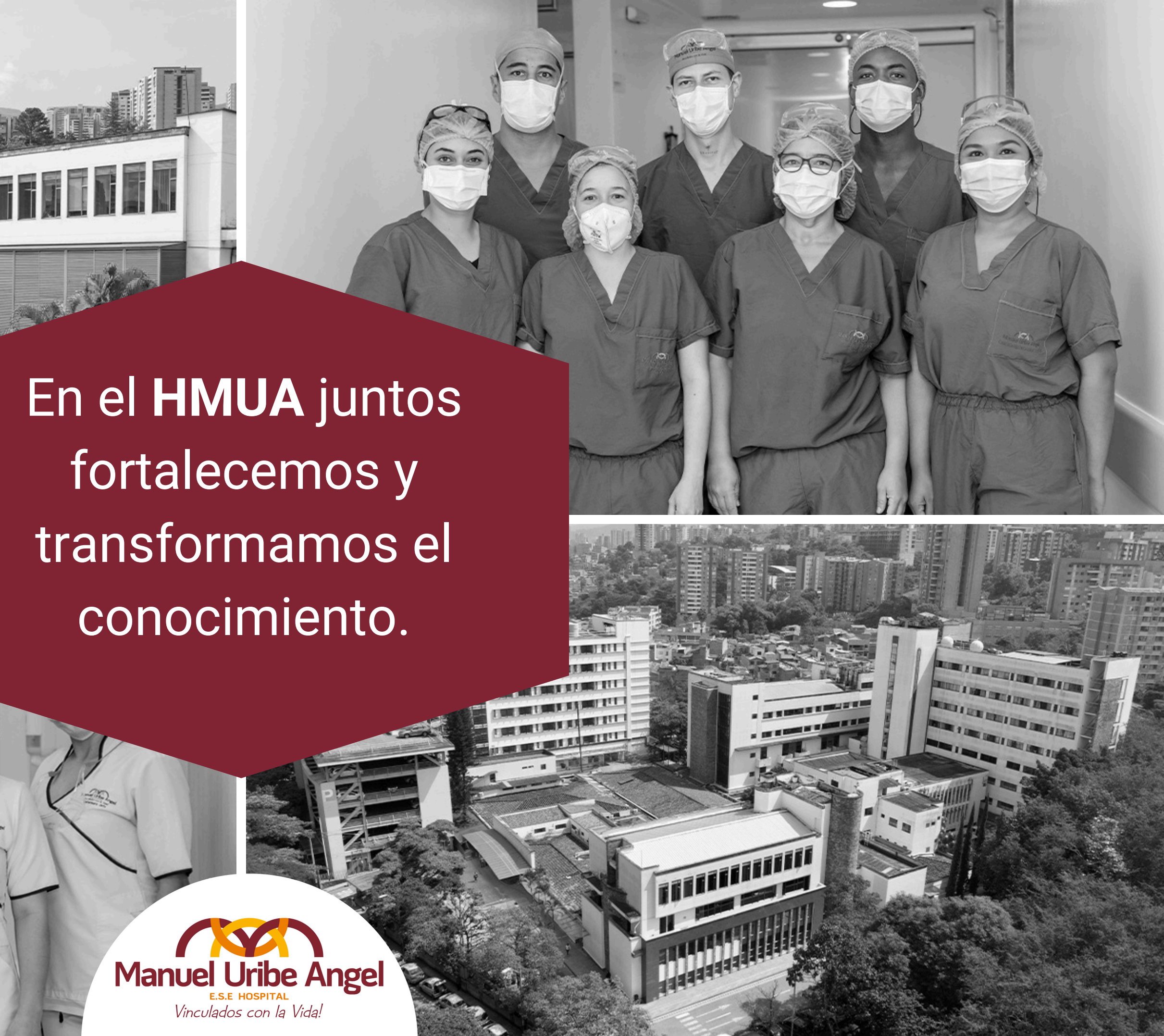

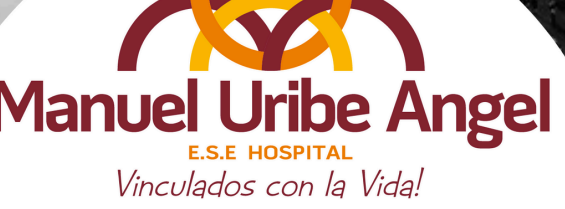